Word 目次とページ番号の設定

H30.12.20 IT-ふたば会 水島講座

本文の見出しから目次を簡単に作成する方法と、セクション 区切りを用いてページ番号を新たに振る方法を紹介します。 この手順書は Word2016 で作成しています。 【重点操作】 ページ番号の設定 目次の設定 ページ番号の振り直し 目次の再設定

1.「kyozai.docx」をダブルクリックして開きます。

### 2. ページ番号の設定

(1) [挿入]タブ① → [ヘッダーとフッター]グループの[ページ番号]② → [ページの下部]③
 → [番号のみ 2]④ の順にクリックします。

| 挿入 デザイン レイアウト 参考資料 差し込み                       | 文書 校閲 表示 ヘルプ                                                               | ♀ 実行したい作業を入力してください |                                                               |
|-----------------------------------------------|----------------------------------------------------------------------------|--------------------|---------------------------------------------------------------|
|                                               | <ul> <li>ストア W</li> <li>個人用アドイン・ウイキ<br/>パディア</li> <li>アドイン・バディア</li> </ul> |                    |                                                               |
| 4   3   2   1   2   1   2   3   4   5   6   7 | 8   9   10   1 <sup>*</sup> シンプル<br>番号のみ <b>1</b><br>1                     |                    | -ジの下部(B)<br>-ジの余白(P)<br>在の位置(C)<br>-ジ番号の書式設定(E)<br>-ジ番号の削除(B) |
|                                               | 番号のみ 2<br>④                                                                | 1                  |                                                               |

(2) [ヘッダーとフッターを閉じる]ボタン⑤ をクリックして、[ヘッダー/フッター ツール]タブを 閉じます。

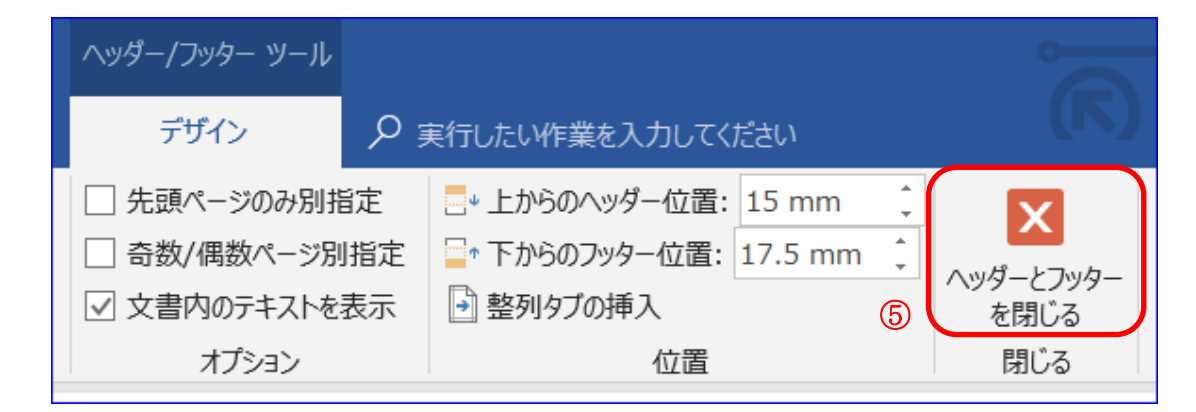

## 3. 目次の設定

目次を自動作成するためには、目次にしたい項目を「見出し」スタイルに設定する必要が あります。ここでは、「元日」と「京に着ける夕」に見出し1を設定します。

(1) 2頁目先頭行の「元日」を選択します。

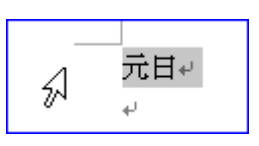

(2) [ホーム]タブ<sup>1</sup> → [スタイル]グループの[見出し 1]ボタン<sup>2</sup> をクリックします。

■元日↩

| ファイルホーム | タッチ | 挿入         | デザイン                    | レイアウト                                                            | 参考的        | VE. | 業を入力してく    | ださい         |                        |              | (K)                 |                      |
|---------|-----|------------|-------------------------|------------------------------------------------------------------|------------|-----|------------|-------------|------------------------|--------------|---------------------|----------------------|
|         |     | M<br>ttt B | S ゴシック(<br>I <u>U</u> - | $(1 \cdot 12 \cdot 12)$<br>abs $\mathbf{x}_2 \cdot \mathbf{x}^2$ | a` a`<br>  |     | あア亜<br>。標準 | あア亜<br>行間詰め | あア亜<br><sub>見出し1</sub> | あア亜<br>見出し 2 | あア<br><sub>表題</sub> | あア亜<br><sup>副題</sup> |
| クリップボー  | - 4 | 5          |                         | フォン                                                              | <u>/</u> ト | )   |            |             | 2                      |              | スタイル                |                      |

■京に着ける夕₽

(3) 同様に、4頁目の「京に着けるタ」を選択し、[ホーム]タブ①
 → [スタイル]グループの[見出し1]ボタン② をクリックします。

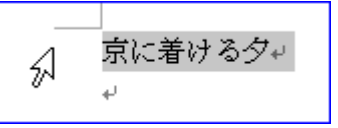

目次↩

右のようになります。

- (4) 先頭頁の「目次」を選択します。
- (5) [参考資料]タブ③ → [目次]グループの[日次]の▼④ → [自動作成の日次2]⑤ をクリックします。

| ファイル        | <b>≭−</b> Δ         | <i>ዓ</i> ッチ | 挿入                           | デザイン                          | レイアウ               | 下 参                  | 考資料               |
|-------------|---------------------|-------------|------------------------------|-------------------------------|--------------------|----------------------|-------------------|
|             | )テキストの<br>目次の更<br>4 | 追加 ~<br>新   | AB <sup>1</sup><br>脚注の<br>挿入 | □□ 文末脚注<br>AS 次の脚注<br>□□ 注の表示 | の挿入 <mark>(</mark> | 3<br>1<br>スマート<br>検索 | (-)<br>引用文i<br>挿入 |
| 組み込み        |                     |             |                              |                               |                    |                      | 3                 |
| 自動作成(<br>内容 | の目次 1               |             |                              |                               |                    |                      | 3                 |
| 見出し 1       |                     |             |                              |                               |                    |                      | 1                 |
| 見出し 2.      |                     |             |                              |                               |                    |                      | 1                 |
| 5見出し        | 3                   |             |                              |                               |                    |                      | 1                 |
| 自動作成の       | 0目次 2               |             |                              |                               |                    |                      |                   |
| 目次          |                     |             |                              |                               |                    |                      |                   |
| 見出し 1       |                     |             |                              |                               |                    |                      | 1                 |
| 見出し         | 3                   |             |                              |                               |                    |                      | 1                 |
| Лщо         |                     |             |                              |                               |                    |                      |                   |

4

「目次」の設定が出来ました。

| 目次↓    |    |
|--------|----|
| 元日     | 2⊬ |
| 京に着ける夕 | 4. |

ここまでで、一般的なページ番号と目次の設定は終了しました。 次に、先頭頁(表紙)のページ番号を消して、2頁目以降に1からページ番号を振り直 す作業を行います。また、目次のページ番号を変更します。

## 4. ページ番号の振り直し

教材の2頁目からページ番号を振り直します。 文書の途中からページ番号を開始するには、文書を、ページ番号を振りたい固まり(セク ションと呼びます)に分割します。次に、ページ番号の書式設定を選んで、各セクション の開始値を選びます。

(1) 2頁目の見出し「元日」の文字頭をクリックします。

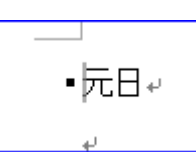

(2) [**レイアウト**]タブ<mark>①</mark> (\*Word2013 は [ページレイアウト」タブ)

→ [ページ設定]グループの[区切り]の
 ▼② → [セクション区切り/現在の位
 置から開始]③ をクリックします。

| デザイン       | レイアウト                           | 参考資料                                        | 差し込み文書                 | 校閲              | 表 |  |  |  |  |  |  |  |
|------------|---------------------------------|---------------------------------------------|------------------------|-----------------|---|--|--|--|--|--|--|--|
|            | ) -                             | インデント                                       | 間隔                     |                 |   |  |  |  |  |  |  |  |
| ページ区切り (2) |                                 |                                             |                        |                 |   |  |  |  |  |  |  |  |
| •          | <b>改ページ(</b><br>ページが終<br>す。     | [ <b>2)</b><br>≹了し、次のぺ-                     | -ジが開始する位置              | を指定しま           |   |  |  |  |  |  |  |  |
|            | <b>段区切り</b> (<br>段区切りの<br>す。    | <b>(<u>C</u>)</b><br>の後の文字列(                | は、次の段の先頭に              | 配置されま           | : |  |  |  |  |  |  |  |
|            | <b>文字列の</b><br>Web ペー<br>ます (本S | <b>折り返し(工)</b><br>-ジのオブジェクト<br>なとオブジェクト(    | への周囲にある文字<br>D説明文を分離する | 列を分離し<br>3場合など) | , |  |  |  |  |  |  |  |
| セクション      | ン区切り                            |                                             |                        |                 |   |  |  |  |  |  |  |  |
|            | 次のペー:<br>セクション!<br>で開始しま        | <b>ジから開始(N</b> )<br>区切りを挿入し<br>ます。 <b>③</b> | )<br>、新しいセクションを        | 次のページ           |   |  |  |  |  |  |  |  |
|            | 現在の位<br>セクション<br>開始します          | <b>置から開始(Q</b><br>区切りを挿入し<br>す。             | 2)<br>、新しいセクションを       | 同じページ           | ਦ |  |  |  |  |  |  |  |

(1)

(3) [挿入]タブ(4)  $\rightarrow$  [**ヘッダーとフッター**]グループの[**フッター**](5)  $\rightarrow$  [**フッターの編集**](6) を クリックします。

| 挿入 デザイン レイアウト 参考資料 |                                                                     |
|--------------------|---------------------------------------------------------------------|
|                    | 小ッグ-<br>マック-<br>マック-<br>マック-<br>マック-<br>マック-<br>マック-<br>マック-<br>マック |
|                    | 空白                                                                  |
|                    | [ここに入力]                                                             |
|                    |                                                                     |
|                    |                                                                     |
|                    | インテグラル                                                              |
|                    | [作现成者名] 1                                                           |
|                    |                                                                     |
|                    | Ug Office.com のその他のフッター(M)     ●     ●                              |
|                    | Li フッターの編集(E)                                                       |
|                    | □→ フッターの削除(B)                                                       |

(4) [**ナビゲーション**]グループの[前と同じヘッダー/フッター]⑦ を1回クリックして選択状態 を解除します。

| ウト               | 参考資料                   | 差し込み          | み文書            | 校閲                                                                          | 表示          | ヘルプ          | デザ                                                        | (>                                        | P                | 実行したい作業                                                      | を入力して                         | ください               |                  |                 |                  |      |      | _     |     |      |
|------------------|------------------------|---------------|----------------|-----------------------------------------------------------------------------|-------------|--------------|-----------------------------------------------------------|-------------------------------------------|------------------|--------------------------------------------------------------|-------------------------------|--------------------|------------------|-----------------|------------------|------|------|-------|-----|------|
| 画像               | オンライン<br>画像            | へッダーにご<br>移動  | フッターに<br>移動    | <ul> <li>前へ</li> <li>次へ</li> <li>次へ</li> <li>前と同</li> <li>ビケーション</li> </ul> | 同じへッダ-<br>ン | -/フッター       | <ul> <li>□ 先頭ペ-</li> <li>□ 奇数/個</li> <li>☑ 文書内</li> </ul> | ー<br>-ジのみ別指ご<br>激ページ別打<br>のテキストを表<br>プション | 定<br>指定<br>気示    | <ul> <li>■* 上からの</li> <li>■* 下からの</li> <li>● 整列タフ</li> </ul> | \ッダー位置<br>フッター位置<br>の挿入<br>位置 | : 15 mm<br>: 10 mm | *<br>*<br>*<br>* | ヘッダ-<br>を!<br>月 | ➤ -とフッター 閉じる 割じる |      |      |       |     |      |
| 141              | 121 1                  | 1 121         | 141 1          | 61 181                                                                      | 101         | 1120114      | 1161 11                                                   | 31 12 <u>q</u> 1 13                       | 221 1            | 1241 1261                                                    | 281 1301                      | 1321 13            | 41 13            | 61 138          | 1 140            | 1421 | 1441 | 1_1_1 | 481 | 1501 |
| 7%9 <sup>.</sup> | 1<br>セクション             | 合せた?<br>,2- あ | 文章を<br>らゆる     | 書こう                                                                         | に臨り         | るのは、<br>んで祝言 | 丁度《<br>司を読む                                               | ちょうと<br>と一般で                              | ご》 ブ<br>である<br>2 | 文 <b>部大臣</b> :<br>る。 -<br>-                                  | が新しい                          | い材料の               | ない               | のに打             | 拘《か              | かわ   | \$ 5 | 8     | 前と  | 同Ů   |
|                  |                        |               |                |                                                                             |             |              |                                                           |                                           |                  |                                                              |                               |                    | _                | /               |                  |      |      |       |     |      |
|                  | この〕<br>示し <sup>・</sup> | 頁が「<br>ていま    | <b>セク</b><br>す | ション                                                                         | <b>2</b> 」で | あるこ          | とを                                                        |                                           |                  |                                                              | 「 <b>前</b> 。<br>えま            | と同じ。<br>す          | <b>8</b> I       | ٤٢              | ゝう説              | 明文   | 言力   | が消    |     |      |

(5) [ヘッダーとフッター]グループの[ページ番号]
 → [ページ番号の書式設定]
 ● をクリックします。

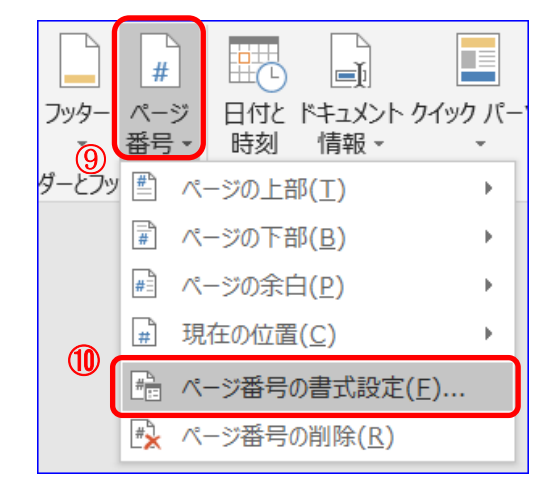

(6) [ページ番号の書式]ダイアログ① が開いた ら、[開始番号]のO② をクリックします。開始 番号は自動的に1になります。次に、[OK]③ をクリックして、[ページ番号の書式]ダイアログ を閉じます。

| ページ番号の書式            | ? ×         |  |  |  |  |  |  |
|---------------------|-------------|--|--|--|--|--|--|
| 番号書式(E): 1, 2, 3, … | · ~         |  |  |  |  |  |  |
| □ 章番号を含める(N)        |             |  |  |  |  |  |  |
| 章タイトルのスタイル(P):      | 見出し1 ~      |  |  |  |  |  |  |
| 区切り文字(E):           | - (ハイフン) ~  |  |  |  |  |  |  |
| 例:                  | 1-1、1-A、1-a |  |  |  |  |  |  |
| 連続番号                |             |  |  |  |  |  |  |
| ○ 前のセクションから継続(      | <u>C)</u>   |  |  |  |  |  |  |
| ●開始番号(A): 1 ÷       |             |  |  |  |  |  |  |
| 12                  |             |  |  |  |  |  |  |
| 13 ОК               | キャンセル       |  |  |  |  |  |  |

#### (7) 先頭頁のページ番号の消去

i. 先頭頁の「フッター -セクション 1-」のページ番号「1」辺り14 をダブルクリックします。

| フッター -セクション 1- | 1   |  |
|----------------|-----|--|
|                | ب 1 |  |

 ii. [ヘッダーとフッター]グループの[ページ番号]() → [ページ番号の削除]() を順に クリックします。これで、先頭頁のページ番号「1」が削除されます。

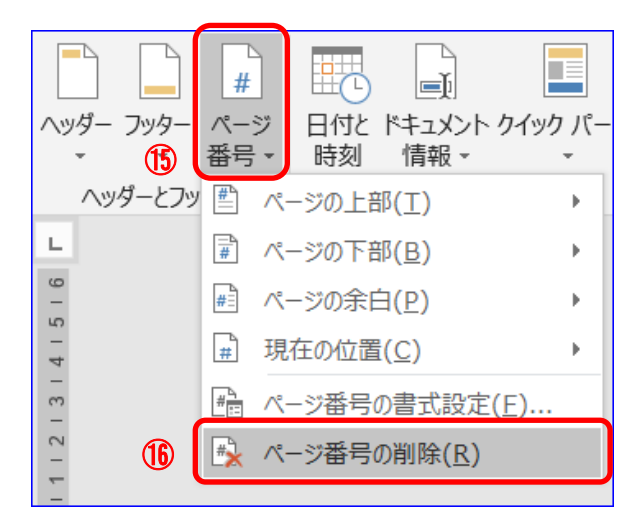

(8)[**ヘッダーとフッターを閉じる**]ボタン① をクリックして、[**ヘッダー/フッター ツール**]タブを 閉じます。

| ヘッダー/フッター ツール |                        |      |                                 |
|---------------|------------------------|------|---------------------------------|
| ᡔᡃ᠋ᠮᡝ᠈        | 実行したい作業を入力してください       |      | (K)                             |
| □ 先頭ページのみ別指定  |                        | ÷    |                                 |
| □ 奇数/偶数ページ別指定 | □↑ 下からのフッター位置: 17.5 mm | ÷    | <u> </u>                        |
| ☑ 文書内のテキストを表示 | 🔄 整列タブの挿入              | (17) | ・   くらターと   うらター   とうらター   を閉じる |
| オプション         | 位置                     | Ŭ    | 閉じる                             |

#### 5. 目次の再設定

(1) 表紙(先頭頁)の「目次」辺りをクリックします。そうすると、すぐ上部にミニツールバーが現 れるので、[目次の更新]① をクリックします。

|        | <u>(</u> ) | 1 |
|--------|------------|---|
| 目次の更新  |            |   |
| 元日     |            | ų |
| 京に着ける夕 |            | ų |

(2) [**日次の更新**]ダイアログ② が開いたら、「ページ番号だけを更新する」が選択されていることを確認して、[OK]③ をクリックします。

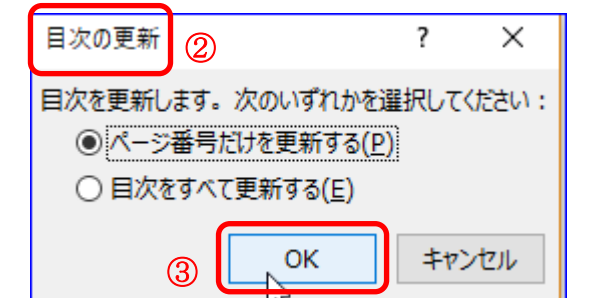

「目次」のページ番号が変更されました。

| 目次→      |   |
|----------|---|
| 元日14     | J |
| 京に着ける夕30 | J |

- (3)「目次」の体裁変更
  - i . 目次の2行④ を選択し ます。

|   | • | 目次↓    |    |
|---|---|--------|----|
|   |   | 元日     | 1+ |
| 4 |   | 京に着ける夕 | 3+ |
|   |   |        |    |

*ዓ*ッチ

挿入

表示

ヘルプ

50

4-7

- ii.次に、[ホーム]タブ(5) → [段落]グループの
   [インデントを増やす]ボタン(6) を3回押します。
  - 1<u>−</u>6 •---と切り取り (5) M € È ⊐Ľ− \= ≣ 😫 📜 -B Ў 書式のコピー/貼り付け クリップボード 5 段落 40 42 44 48 (7)右揃えタブ
- ii. 続いて、[ルーラー]の[**右揃えタブ**]⑦ をクリック したまま、左に 42 辺りまで動かします。

「目次」の体裁が整いました。

| 目次     |                  |
|--------|------------------|
| 元日     | 1+ <sup>j</sup>  |
| 京に着ける夕 | 3 <sub>4</sub> , |

# 6. 完成文書の保存(名前を付けて保存)

- (1) ファイル ホーム (1) [ファイル] (1) をクリックします。次に、 [名前を付けて保存] (2) み 切り取り → [この PC]③ (\*Word2013 は「コンピューター」)の[デスク le je-トップ]④ を選択します。 貼り付け 💉 書式のコピ  $\left(\leftarrow\right.$ 名前を付けて保存 情報 新規 ピン留め (L)最近使ったアイテム 後で見つけやすいようにフォルダーをピン留めします。フォルダーにマウス ポインターを含 開く します。 4 上書き保存 (3) OneDrive 今日 2 名前を付けて保存 デスクトップ この PC 作成中 ドキュメント » it-futaba » 作成中 印刷 場所の追加 昨日
  - (2) [名前を付けて保存]ダイアログ⑤ が開いたら、ファイル名に「目次とページ番号」⑥ と 入力し、保存場所を「デスクトップ」にして、[保存]ボタン⑦ をクリックします。

| 1 名前を付けて保存 5                                                                                            |                                       |              |                                              |                                      | ×            |
|----------------------------------------------------------------------------------------------------|---------------------------------------|--------------|----------------------------------------------|--------------------------------------|--------------|
| $\leftarrow \rightarrow ~ \land ~ \uparrow $ $\blacktriangleright ~ PC >$                               | Windows (C:) > ユーザー > moy             | ∕a_ > デスクトップ | › ~ ٽ                                        | デスクトップの検索                            | Q            |
| 整理▼ 新しいフォルダー                                                                                            |                                       |              |                                              |                                      |              |
| <ul> <li>PC</li> <li>3D オブジェクト</li> <li>ダウンロード</li> <li>デスクトップ</li> <li>ドキュメント</li> <li>ピクチャ</li> </ul> | 名前<br>ショートカット<br>with kyozai_作成中.docx |              | 更新日時<br>2018/10/23 15:07<br>2018/10/26 10:31 | 種類<br>ファイル フォルダー<br>Microsoft Word D | サイズ<br>35 KB |
| <ul> <li>■ ビデオ</li> <li>♪ ミュージック</li> <li>♥ Windows (C:) ▼ &lt;</li> </ul>                              |                                       |              |                                              |                                      | >            |
|                                                                                                    | - 2 番 写 [ ] [ ]                       |              |                                              |                                      | ~            |
| 作成者: 松岡信                                                                                                |                                       | タグ: タグの追加    |                                              |                                      | v            |
| □ 縮小児<br>ヘ フォルダーの非表示                                                                                    | 反を保存する                                |              | ツール(L) ▼                                     | ⑦<br>保存(S)                           | キャンセル        |